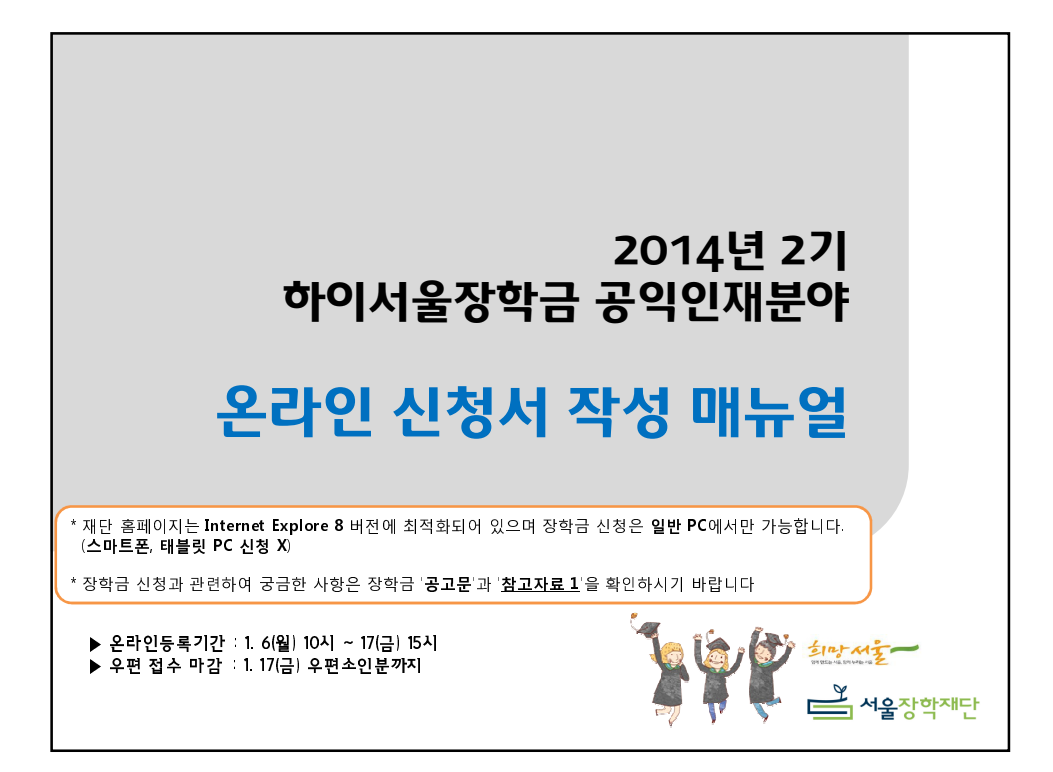

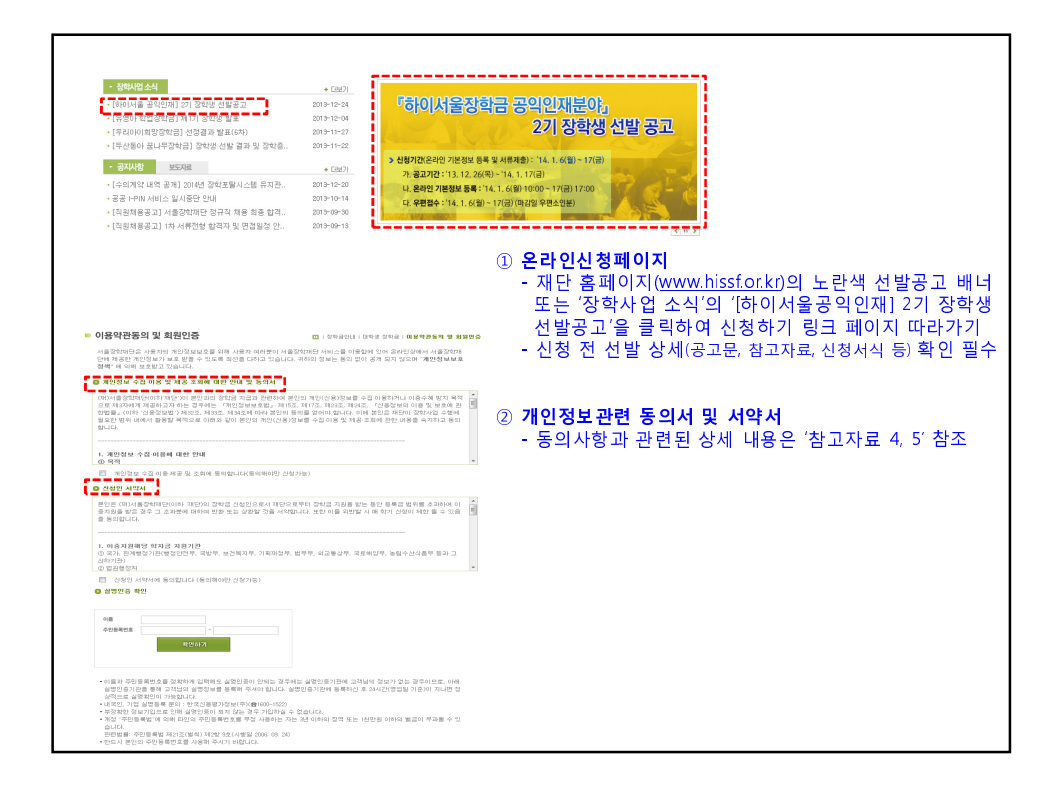

| <ul> <li>장항금 신청</li> <li>(1) 전문의(1) (10년 전문금 ) 공연여파</li> </ul> |                             |                                          |                        |                                    |                     |               |         |        |             |         |
|----------------------------------------------------------------|-----------------------------|------------------------------------------|------------------------|------------------------------------|---------------------|---------------|---------|--------|-------------|---------|
| 040 20                                                         |                             |                                          |                        |                                    |                     |               |         |        |             |         |
| ◎ 신청분야*                                                        |                             |                                          |                        | a                                  | 신청분                 | <b>야</b> : 참. | 고자료 1 ( | 01의 분이 | 야별 기준       | 확인 후 선택 |
| 신정분야                                                           | 이 사회복지 이 사                  | 회왕의 C 공익미슈                               |                        |                                    |                     |               |         | ~ . =  |             |         |
| ◙ 개민정보★                                                        |                             |                                          |                        | (2                                 | ) 개인정               | <b>보</b> : 실: | 제 연락가   | 능한 연르  | <b>차</b> 작성 |         |
| 성명                                                             |                             |                                          | 주민번호                   |                                    |                     | (단            | 계별 선정   | 자통보용   |             |         |
| 유대진화                                                           | 선택 🖌 -                      |                                          | 자텍전화                   | 전력 🖌 - 📃 -                         |                     |               |         |        |             |         |
| 이페알                                                            |                             | •                                        | 직접입력 👻                 |                                    |                     |               |         |        |             |         |
| 성별                                                             | C RM C G                    | <b>T</b> }                               |                        | (3                                 | ) 학교정               | 보             |         |        |             |         |
| ◎ 학교정보*                                                        |                             |                                          |                        |                                    | - 학교                | :신청           | 가능한 대   | 학만 검색  | ų           |         |
| 학교정보                                                           | 학교                          |                                          | 검색                     |                                    | - 학과                | : 공식          | 전공명칭    | (줄임말)  | ()          |         |
|                                                                |                             |                                          |                        |                                    | - 학번                | : 고유          | 학생번호    |        |             |         |
|                                                                | 역과                          |                                          | 학원                     | 전체학변 작성(신입생,편입생 등<br>학생은 입학면도만 작성) | 학변부여갑 알된            | 전공 등          | :해당자[   | 만 작성   |             |         |
|                                                                | 목수전공학과                      | (* 5                                     | 수/무/이출전공 해당자           | 에 한말)                              | - 학년                | /학기 :         | 2014년 1 | 학기 진학  | 예정 학        | フ       |
|                                                                | 학년/학기                       | 학 • 학년 학 • 학기<br>* 2014년도1학기기준           | 성적                     | /100<br>* 누작학기 백분위 접수(소수접까         | <sub>지 작성</sub> ,성적 | : 전체          | 학년 1007 | 점 환산점  | 수           |         |
| ● 주천인정보                                                        |                             |                                          |                        |                                    |                     |               |         |        |             |         |
| 수권인정보                                                          | 018                         |                                          |                        |                                    | ) 추천인               | 정보 : ·        | 실제 연락   | 가능한 인  | 부탁처 작성      | 성       |
|                                                                | 진화번호                        | 선택                                       |                        |                                    |                     |               |         |        |             |         |
|                                                                | 유대폰                         | 신택                                       |                        |                                    |                     |               |         |        |             |         |
|                                                                | 이태일                         |                                          |                        |                                    |                     |               |         |        |             |         |
|                                                                | 소속/지위                       |                                          |                        |                                    |                     |               |         |        |             |         |
|                                                                | 신청인과의관계                     |                                          |                        |                                    |                     |               |         |        |             |         |
|                                                                | -1                          |                                          |                        |                                    |                     |               |         |        |             |         |
| 0 3834                                                         |                             | E OLOU LEI                               |                        |                                    |                     | 01 . 74       | * 모이 권  |        |             | * ** ¬  |
| □ 개인정보 두입<br>□ 신청서를 훌쩍?                                        | 이용 세송 및 소외에<br>하며 첩부서류와 함께  | 중의합니다.<br>서울장학재단으로 우편(등기)발               | 응 해야 접수가 완료됩니          | .ua. (5                            | ) 성모공               | • भः भः       | 양폭의 성   | 모종의 내  | 개억 확인       | 우 세크    |
| 한 함옷된 기계 또<br>전 친 하기간 내 에                                      | 는 서류미비로 인한 불<br>마이페이지에서 신철/ | 1이익에 대한 책임은 신첩자에게<br>네 수정 및 삭제가 가능합니다.(7 | 있습니다.<br> 긴완료후 수정 및 삭제 | (留7))                              |                     |               |         |        |             |         |
| 2.8647                                                         |                             |                                          |                        |                                    |                     |               |         |        |             |         |
|                                                                |                             |                                          |                        |                                    |                     |               |         |        |             |         |

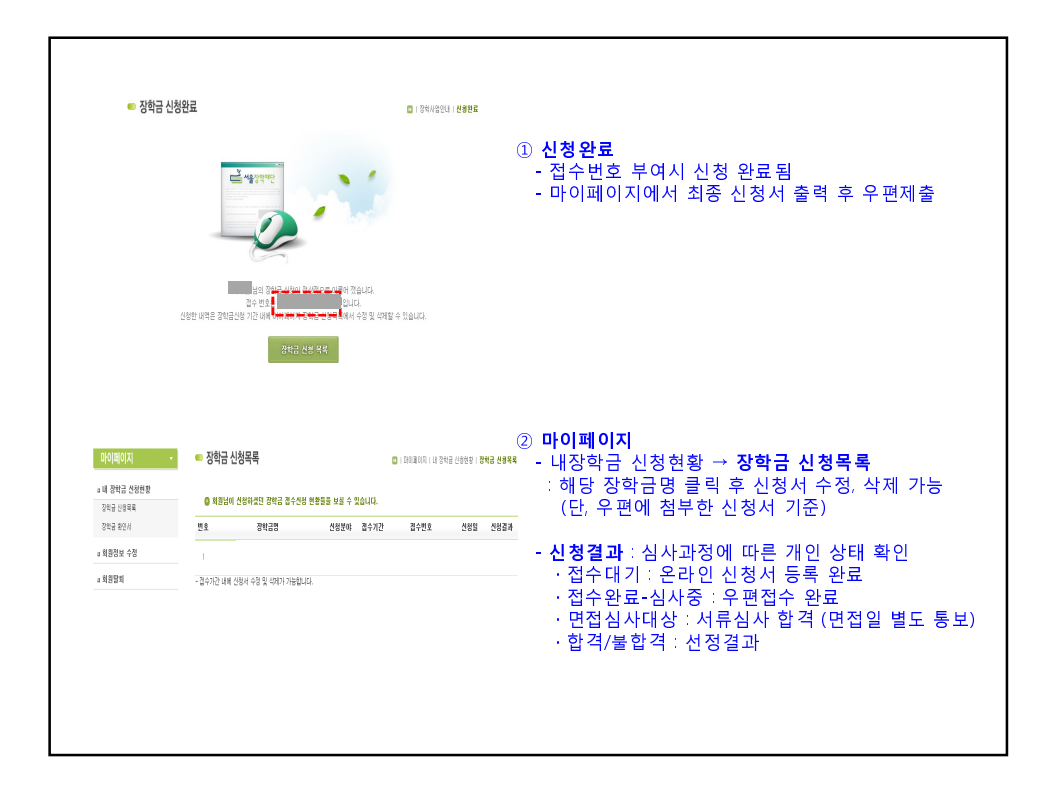